## การลืมรหัสผ่าน

ในกรณีที่ผู้ใช้งานลืมรหัสผ่านในการ Login เข้าสู่ระบบ มีขั้นตอนดังนี้

เมื่อผู้ใช้ลืมรหัสผ่าน ให้คลิกที่ "ลืมรหัสผ่าน" ดังรูปที่ 8

| ( ผู้ใช้งานระบบ ไ        |                |
|--------------------------|----------------|
| เลขประจำตัว<br>ประชาชน : |                |
| รหัสผ่าน :               |                |
| ເຫັ້າຮະ                  | บบ ลืมรหัสผ่าน |
| ลงทะเบียง                | น คลิกที่นี่   |
|                          | ļ              |

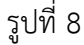

2. จะปรากฎหน้าต่างลืมรหัสผ่านขึ้นมา ดังรูปที่ 9 กรอกข้อมูล ชื่อ-นามสกุล, เลขประจำตัวประชาชน และวัน

เดือนปีเกิด จากนั้นให้ คลิกปุ่ม ดกลง เพื่อยืนยัน

## ลืมรหัสผ่าน

|               | ลืมรหัสผ่าน                                                |  |
|---------------|------------------------------------------------------------|--|
|               | ชื่อ - นามสกุล * : 1                                       |  |
|               | เลขประจำตัวประชาชน* :                                      |  |
|               | <mark>วัน เดือน บิ เกิด *</mark> : วันที่ ∨ เดือน ∨ ปี ∨ 3 |  |
|               | 4 ดกลง คำเริ่มดับ                                          |  |
| รูปที่ 9      |                                                            |  |
| 3. เมื่อแสดงร | หัสผ่านขึ้นมา ดังรูปที่ 10 คลิกปุ่ม 🔲 🗓 ด                  |  |
|               | ลืมรหัสผ่าน                                                |  |
|               | ข้อมูลเข้าสู่ระบบ ¥                                        |  |
|               | ี่ ชื่อผู้ใช้ : 1201000007321<br>รทัสผ่าน : 000000         |  |
|               | ปิด                                                        |  |

รูปที่ 10